## Add a new email account

1. Open the **Outlook Mail** app on the Start screen, or from the All apps list.

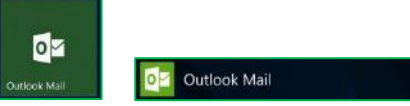

2. If this is the first time you've opened the Outlook Mail app, you'll see a Welcome screen. Tap + Add account to get started.

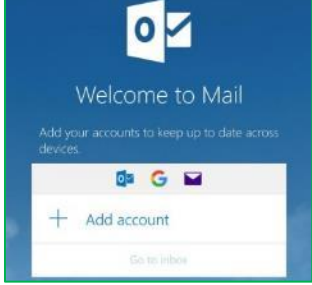

a. If you've used the Outlook Mail app before, at the bottom right of the screen, tap the ellipsis (...), and then choose Manage Accounts.

| <u>م</u>                 | Manage                       |                           |                        |                         |     |
|--------------------------|------------------------------|---------------------------|------------------------|-------------------------|-----|
|                          | Settings                     |                           |                        |                         |     |
|                          | +                            | )注<br>Select              | 2                      | ر<br>در م               |     |
|                          | new                          | 50004                     | ayne                   | Search                  |     |
| ତ                        | Link ir                      | nboxes                    |                        |                         |     |
|                          | Add a                        | account                   |                        |                         |     |
|                          |                              |                           |                        |                         |     |
| Add a<br>to acc<br>conta | in accou<br>cess you<br>cts. | nt to Mail<br>r email, ca | , Calenda<br>lendar ev | r and Peop<br>rents and | ble |
| 0                        | Outloo<br>Outlook            | k.com<br>cam, Live.co     | m, Hotmail,            | MSN                     |     |
| E                        | Exchang<br>Exchang           | ge<br>e, Office 365       |                        |                         |     |
| G                        | Google                       |                           |                        |                         |     |
|                          | Yahoo!                       |                           |                        |                         |     |
| $\Sigma$                 | iCloud                       |                           |                        |                         |     |
| $\Sigma$                 | Other a                      | account<br>AP             |                        |                         |     |
| ₽                        | Advan                        | ed setup                  |                        |                         |     |
|                          |                              |                           |                        |                         |     |
|                          |                              |                           |                        |                         |     |
|                          |                              |                           |                        | Close                   | U.  |

- 4. Enter your full Email address, your name and your email Password, then tap Sign in
- 5. Tap Done
- 6. Verify Settings by tapping the ellipsis (...) at the bottom right of the screen, and then tap **Manage Accounts** (if not already there).

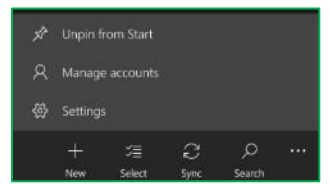

- 7. Select your email address.
- 8. Tap Change mailbox sync settings

b. Tap + Add account.

3. Tap Other account (POP, IMAP)

9. Scroll down and tap Advanced mailbox settings

## 10. Scroll down to the bottom.

- a. Verify that the Incoming email Server is imap.xplore.net:993:1
- b. Verify that the Outgoing (SMTP) email Server is smtp.xplore.net:465:1
- c. Verify that the following four boxes are checked:
  - Outgoing server requires authentication
  - Use the same user name and password for sending email
  - Requires SSL for incoming email
  - Requires SSL for outgoing email
- 11. Tap Done when finished and then Save

## **Changing your Email Password**

If you **changed your email password** in <u>webmail</u> or <u>MyXplore</u>, you will need to change it in the Outlook Mail app to match the new password. You might even see a message like "Your account settings are out of date" or "We couldn't access this account".

1. Open the **Outlook Mail** app on the Start screen, or from the All apps list.

| 0M           |              |
|--------------|--------------|
| Outlook Mail | Outlook Mail |

2. At the bottom right of the screen, tap the ellipsis (...), and then tap Manage Accounts.

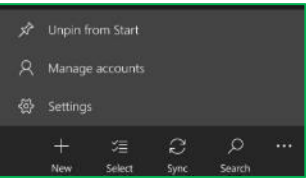

- 3. Select your email address.
  - a. If it shows Attention required, then tap Fix account after selecting you email address
- 4. Enter your new email Password and tap Save